# Comment créer son idHAL ?

https://doc.archives-ouvertes.fr/compte-et-profil/

« J'ai déjà un compte HAL ! Pourquoi ai-je besoin d'un IdHAL ? » Le compte HAL sert à se connecter sur la plateforme et à faire des dépôts de documents à l'aide d'un login et d'un mot de passe. L'IdHAL est un identifiant auteur unique, différent du login. Il permet de rattacher une production à un seul profil auteur.

Se connecter à son compte HAL sur <u>https://hal.archives-ouvertes.fr/</u> ou faire un demande de compte sur la <u>page de connexion</u>.

Lors d'une première connexion, on vous demande de paramétrer vos préférences de dépôt. Si vos affiliations automatiques sont à jour, passez à l'étape 3 création de l'idHAL.

# 1. Préférences de dépôt

Dans l'onglet Mon espace/mon profil, sélectionner les préférences de dépôt et faire vos choix.

| HAL                                             |                                                  |                                                                                                    |   |                                                  |  |  |  |
|-------------------------------------------------|--------------------------------------------------|----------------------------------------------------------------------------------------------------|---|--------------------------------------------------|--|--|--|
| Informations de mon pro                         | Informations de mon profil HAL                   |                                                                                                    |   |                                                  |  |  |  |
| Préférences de dépôt                            | <b></b>                                          |                                                                                                    |   |                                                  |  |  |  |
| Préférences de réceptio                         | n de courriel                                    |                                                                                                    |   |                                                  |  |  |  |
|                                                 |                                                  |                                                                                                    |   |                                                  |  |  |  |
| CCSD HAL - Episciences.org -                    | Sciencesconf.org Support                         |                                                                                                    |   | fr 🚺 Saliha Ouendi 🗸                             |  |  |  |
|                                                 | Accueil Dépôt Consultation - Rech                | ierche Documentation Mon espace -                                                                                                    |   |                                                  |  |  |  |
|                                                 | Modification de votre compte                     |                                                                                                    | 0 |                                                  |  |  |  |
|                                                 | Vous pouvez modifier ici vos préférences de dépô | a                                                                                                    |   |                                                  |  |  |  |
|                                                 | Mes préférences de dépôt                         | ront par défaut à chargue nouveau dépôt. Elles seront modifiables lors de voire dépôt.                                                                             |   | choisir une vue détaillée<br>permet d'ajouter un |  |  |  |
| choisir «oui» pour que                          | Formulaire de dépôt                              | En vue simple n'appanaiszent que les méladonnées obligabilies. Vous pouvez naviguer entre les 2 vues lors de votre dépôt.<br>Vue simple O Vue détaillée            |   | projet ANR / européen,<br>un résumé un id ArXiV  |  |  |  |
| automatiquement                                 | Domaines                                         | Sciences de l'ingénieur [physics]                                                                                                    |   | Sciences pour l'Ingénieur                        |  |  |  |
| renseignées lors des<br>dépôts                  | Majouter comme auteur                            | Doil on vous associer automatiquement comme auteur de vos nouveaux dépôts ?                                                                                        |   | sera rentré par défaut                           |  |  |  |
| Sélectionnez                                    | Affiliation(s)                                   | Veuillez salair le nom ou l'acronyme de votre laboratoire et le sélectionner dans la liste                                                                         |   |                                                  |  |  |  |
| l'affiliation IEMN (id :<br>1066983) et groupe. | Affilier les auteurs automatiquement             | ELN     Institut d'Électronique, de Microélectronique et de Nanotechnologie (IEMN) - UMR 8520     EMR (2021                                                        |   |                                                  |  |  |  |
| EX : UMINF - IEMIN                              |                                                  | CMNF<br>Centrale de Micro Nano Fabrication - IEMN<br>CMM - IEMN (2021)<br>- IEMN Hand & Electronique, de Microelectronique et de Nanotechnologie (IEAM) - UMR 8520 |   |                                                  |  |  |  |

| Affiliation(s)<br>Affilier les auteurs automatiquement | Veulliez saisir le nom ou l'acronyme de votre laboratoire et le sélectionner dans la liste | Nouveau 2020 : on peut<br>activer l'affiliation<br>automatique co-auteurs.<br>Toujours vérifier les<br>propositions faites par HAL |
|--------------------------------------------------------|--------------------------------------------------------------------------------------------|----------------------------------------------------------------------------------------------------|
|                                                        | Enregistrer les modifications                                                              |                                                                                                    |

Enregistrer vos préférences de dépôt.

### 2. Préférences de réception de courriel

| HAL                                                                           |                                                                                                    |
|-------------------------------------------------------------------------------|----------------------------------------------------------------------------------------------------|
| Informations de mon profil HAL                                                |                                                                                                    |
| Préférences de dépôt                                                          | Pour être automatiquement averti par courriel dès qu'un dépôt est mis en ligne, cochez la/les case(s) |
| Préférences de réception de courriel                                          | Recevoir la confirmation de vos dépôts                                                                |
| Recevoir la confirmation de vos dépôts Oui                                    | Recevoir les notifications lorsque vous êtes                                                          |
| Recevoir les notifications lorsque vous Oui<br>êtes identifié comme co-auteur | identifié comme co-auteur                                                                             |
| Modifier mes préférence                                                       | es de courriel                                                                                        |

**Bien activer la case « recevoir les notifications lorsque vous êtes identifié comme auteur »** : vous êtes ainsi averti par un mail vous permettant de valider que vous en êtes bien co-auteur : ce dépôt est alors présent dans votre espace et vous pourrez le modifier/le compléter.

## 3. Création de l'idHAL :

Dans l'onglet Mon espace/mon profil/informations sur mon profil HAL

| CCSD HAL - Episciences.org - Sciencescent.org Support | · Berro ·                                                                                                    | fr 🔲 Salha Ouenci + |
|-------------------------------------------------------|----------------------------------------------------------------------------------------------------|---------------------|
|                                                       | Mon expano 7 Mon profit                                                                                                    |                     |
|                                                       | CCSD                                                                                                    |                     |
|                                                       | Manana and an ano point (CCS)     VIIII (CCI) (CCI) |                     |
|                                                       | Male Informations de mon profil HAL                                                                                                    |                     |
|                                                       | Vere name dates MAL : Selle Caused<br>Mon date : Concernent BRM • Cliquer sur créer mon idHAL<br>Langer : Tropics<br>/ Modeler mon grafe                                                                                                    |                     |
|                                                       | Préférences de dépôt                                                                                                    |                     |
|                                                       | Préférences de réception de courriel                                                                                                    |                     |

Choisir la chaine de caractères souhaitée pour l'idHAL (en général, HAL propose prénom-nom). Attention : une fois enregistré, l'idHAL ne peut plus être modifié. Vous pouvez indiquer si vous le souhaitez d'autres identifiants chercheur (arXiV, idRef,...)

| CCSD H | AL - Episciences.org - Sciencesconf.org         | Support 👩 🔹                                                                          | A             | fr            | 🔲 Saliha Ouend |
|--------|-------------------------------------------------|--------------------------------------------------------------------------------------|---------------|---------------|----------------|
|        | Accueil Dépôt Consultation - Red                | cherche Documentation Mon espace -                                                   | PHI           |               |                |
|        | Regroupez vos formes auteurs et créez votre Ide | łAL                                                                                  |               |               |                |
|        | Identifiants                                    |                                                                                      |               |               |                |
|        |                                                 | * Champs requis                                                                      |               |               |                |
|        | IdHAL                                           | Attention, cet identifiant ne pourra plus être modifié par la suite<br>saliha-ouendi | idHAL suggéré |               |                |
|        | Autres identifiants chercheur                   | Alignez votre IdHAL avec vos autres identifiants chercheurs                          |               |               | ,              |
|        |                                                 |                                                                                      | 1             | arXiv• 🕂      | arXiV,         |
|        | Uris de réseaux sociaux                         | Ajoutez vos liens vers les réseaux sociaux                                           |               | arXiv<br>VIAF | ^              |

Puis, rattacher des formes auteurs présentes sur HAL à votre idHAL :

Indiquer une première variante auteur (ex : nom de famille) et cliquer sur rechercher :

| Formes auteurs a           | ssociées à votre IdHAL |                                 | rechercher |
|----------------------------|------------------------|---------------------------------|------------|
| Ajouter des formes auteurs | Saliha Ouendi          | Q Rechercher les formes auteurs | formes     |
|                            |                        |                                 | auteurs    |

Vérifier la pertinence des documents en cliquant sur consulter les documents associés à cette forme auteur, icone en haut à droite.

#### Formes auteurs associées à votre IdHAL

|               | Ajouter des formes auteurs |                             | Saliha Ouendi                                                                                                    |                                                                                                    | Q Rechercher les for                   | mes auteurs        |                       |
|---------------|----------------------------|-----------------------------|----------------------------------------------------------------------------------------------------|----------------------------------------------------------------------------------------------------|----------------------------------------|--------------------|-----------------------|
|               | Résulta                    | ats                         |                                                                                                    |                                                                                                    |                                        | ×                  |                       |
|               | Authorid<br>11492246       | Nom prénom<br>Ouendi Saliha | Domaine e-mail                                                                                                    | Établissement employeur                                                                                                    | Consulter les document<br>forme auteur | s associés à cette | Cliquer               |
| Décocher les  |                            | Tous / Au Saliha Oue        | cun<br>endi. Cassandra Arico. Florent Blanchard. Jean-Louis Codron.                                                                                                    | Xavier Wallart. et al Synthesis of T-Nb2O5 thin-films deposited                                                                                                    | by Atomic Laver Deposition for         | _                  | consulter<br>les docs |
| références qu | i                          | Saliha Oue<br>supercapa     | :d electrochemical energy storage devices. Energy Storage Mi<br>andi, Kevin Robert, Didier Stiévenard, Thierry Brousse, Pascal<br>cictors. Energy Storage Materials, Elsevier, 2019, 20, pp.243-2 | aterials, Elsevier, 2019, 16, pp.581-588. (10.1016/j.ensm.2018.0/<br>I Roussel, et al Sputtered tungsten nitride films as pseudocapac<br>52. (10.1016/j.ensm.2019.04.006). (hal-02187904) | 8.022). (hal-02135683)                 | _                  |                       |
| vôtres        |                            | Cassandra pseudocar         | I Arico, Kevin Robert, Kevin Brousse, Saliha Ouendi, Camille I<br>pacitance. 232th Electrochemical Society Meeting (ECS232), (                                                                    | Douard, et al Thin film electrodes for fast electrochemical micro<br>Oct 2017, Washington, United States. (hal-02330660)                                                                  | devices based on redox or intercalati  | on                 |                       |

Cliquer sur Ajouter cette forme à mon idHAL, icone en haut à droite.

| Ajouter des f                                                                                                    | formes auteurs Saliha Ouendi    |                                                  |                                                 | Q Rechercher les formes auteurs    |         |  |
|----------------------------------------------------------------------------------------------------|---------------------------------|--------------------------------------------------|-------------------------------------------------|------------------------------------|---------|--|
| Résulta                                                                                                    | ats                             |                                                  |                                                 | ×                                  | Cliquer |  |
| Authorid                                                                                                    | Nom prénom                      | Domaine e-mail                                   | Établissement employeur                         | Ajouter cette forme à mon<br>IdHAL | Ajouter |  |
| 11492246                                                                                                    | Ouendi Saliha                   |                                                  |                                                 |                                    | à idHAL |  |
| <ul> <li>Saliha Ouendi, Cassandra Arico, Florent Blanchard, Jean-Louis Codron, Xavier Wallart, et al Synthesis of T-Nb2O5 thin-films deposited by Atomic Layer Deposition for miniaturized electrochemical energy storage devices. <i>Energy Storage Materials</i>, Elsevier, 2019, 16, pp.581-588. (10.1016/j.ensm.2018.08.022). (hal-02136883)</li> <li>Saliha Quendi, Kevin Pohert, Dirler Stidward, Thierro Brousse, Pascal Powerel, et al. Snuthared tunocten pliride films as pseudocanacitive electrode for on chin micro.</li> </ul> |                                 |                                                  |                                                 |                                    |         |  |
|                                                                                                    | supercapacitors. Energy Storage | <i>Materials</i> , Elsevier, 2019, 20, pp.243-25 | 2. (10.1016/j.ensm.2019.04.006). (hal-02187904) |                                    |         |  |

La première forme auteur (ici le nom complet) est bien rattachée à l'idHAL :

Formes auteurs associées à votre IdHAL

| Défau | ut          | Authorid                                                | Nom prénom                                                                                    | E-mail                                                        | Établissement employeur                                                 | Actions                                                 |
|-------|-------------|---------------------------------------------------------|-----------------------------------------------------------------------------------------------|---------------------------------------------------------------|-------------------------------------------------------------------------|---------------------------------------------------------|
| 0     |             | 11492246                                                | Ouendi Saliha                                                                                 |                                                               |                                                                         | <b>E O</b>                                              |
| Ajou  | uter des fo | ormes auteurs S. Ouendi                                 |                                                                                               |                                                               |                                                                         | Q Rechercher les formes auteurs                         |
| Ré    | ésultat     | s                                                       |                                                                                               |                                                               |                                                                         | ×                                                       |
| Au    | uthorid     | Nom prénom                                              | Domaine e-mail                                                                                | Établiss                                                      | ement employeur                                                         | Consulter les documents associés à cett<br>forme auteur |
| 11    | 1203320     | Ouendi S                                                |                                                                                               |                                                               |                                                                         | ∎ O                                                     |
|       |             | 🗹 Tous / Aucun                                          |                                                                                               |                                                               |                                                                         |                                                         |
|       |             | E Elmi, R Cristini-Robbe<br>effect passivation of Si ju | M. Chen, B Wei, R. Bernard, et al Local Sch<br>nctions. Nanotechnology, Institute of Physics, | ottky contacts of embedded A<br>2018, 29 (28), (10.1088/1361- | g nanoparticles in Al 2 O 3 /SiN x :H s<br>6528/aac032). (hal-01794379) | tacks on Si: a design to enhance field                  |
|       |             | E Elmi, R Cristini-Robbe                                | M. Chen, B Wei, R. Bernard, et al Local Sch<br>notions. Nanotechnology. Institute of Physics. | ottky contacts of embedded A                                  | g nanoparticles in Al 2 O 3 /SiN x :H s<br>6528/aac032) /bal-01794058)  | tacks on Si: a design to enhance field                  |

Reproduire l'opération avec différentes graphies, pour ratisser large on peut taper uniquement le nom de famille et faire le tri, ou essayer toutes les variantes possibles de son nom (initiale, initiale avec point, noms composés, nom marital, éventuelles variantes d'orthographe erronées utilisées par les co-auteurs, etc...)

Enregistrer lorsqu'on s'est assuré d'avoir balayé toutes les formes auteur. Choisir la forme par défaut à afficher.

| Défaut      | Authorid       | Nom prénom                     | E-mail | Établissement employeur | Actions                         |
|-------------|----------------|--------------------------------|--------|-------------------------|---------------------------------|
| ۲           | 11492246       | 6 Ouendi Saliha                |        |                         |                                 |
| 0           | 11203320       | ) Ouendi S                     |        |                         | <b>•</b>                        |
| Ajouter des | formes auteurs | Ouendi                         |        |                         | Q Rechercher les formes auteurs |
| Résulta     | ats            |                                |        |                         | ×                               |
| Authorid    | Nom prénom     | Domaine e-mail                 |        | Établissement employeur | Action                          |
| 11168047    | Ouendi M.      | Autre auteur : ne pas associer |        |                         |                                 |
| 11042100    | oucharm        |                                |        |                         |                                 |
|             |                |                                |        |                         |                                 |
|             |                |                                |        |                         |                                 |

Formes auteurs associées à votre IdHAL

Une fois validé, la possibilité de synchroniser avec votre ORCID apparait à l'écran. Prévoir vos identifiants de connexion à orcid.org pour cela.

| CCSD | HAL - | Episciences.org - Sciencesco | inf.org Support          |                                           |                         | 0 · A ·  | , <i>🍖</i> |         | fr 🖸 Saliha Ouendi 🕶    |
|------|-------|------------------------------|--------------------------|-------------------------------------------|-------------------------|----------|------------|---------|-------------------------|
|      |       | Regroupez vos formes         | auteurs et créez votre l | IdHAL                                     | Mon espace •            |          |            | ſ       | Synchroniser avec votre |
|      |       | Identifiants                 |                          | * Champs requis                           |                         |          |            |         | N° ORCID                |
|      |       |                              | IdHAL                    | saliha-ouendi<br>Récupérer votre ORCID en | vous connectant sur k   | e site   |            |         |                         |
|      |       |                              |                          |                                           |                         |          |            |         |                         |
|      |       | Autres id                    | entifiants chercheur     | Alignez votre IdHAL avec vos              | autres identifiants che | ercheurs |            | IdRef - |                         |
|      |       | Uris                         | de réseaux sociaux       | Ajoutez vos liens vers les rés            | eaux sociaux            |          |            | Blog -  |                         |